# FindIT 네트워크 프로브에서 장치 그룹 관리

## 목표

FindIT Network Probe는 서로 다른 장치 유형의 여러 장치를 그룹화하여 한 번의 작업으로 모 두 구성할 수 있습니다.장치 그룹은 라우터, WAP(Wireless Access Point) 및 스위치로 구성될 수 있습니다.컨피그레이션이 디바이스 그룹에 적용되면 해당 컨피그레이션은 해당 기능을 지 원하는 그룹의 디바이스에 적용됩니다.예를 들어, 유선 라우터, WAP 및 스위치가 포함된 디 바이스 그룹에서 SSID(Wireless Service Set Identifier)를 업데이트하려면 해당 컨피그레이션 은 WAP에만 적용됩니다.

이 문서에서는 디바이스 그룹을 생성, 수정, 삭제 및 관리하는 방법을 보여 줍니다.

## 장치 그룹 관리

#### 새 장치 그룹 만들기

1단계. FindIT Network Probe Administrator GUI에 로그인하고 Administration(관리) > Device Groups(디바이스 그룹)를 선택합니다.

| Munistration       |
|--------------------|
| Device Groups      |
| Device Credentials |
| CAA Credential     |
| User Management    |
| Change Password    |
| Site Information   |
| Manager Connection |
| Email Setting      |
| Log Setting        |
| Platform Settings  |
| Backup & Restore   |

**참고:**Device Group Management Work(디바이스 그룹 관리 작업) 창에서 네트워크의 SSID가 연결된 디바이스와 함께 기본 디바이스 그룹으로 표시됩니다.

| + | <u>m</u> 7    |                      | Q Search                                                                                                    |
|---|---------------|----------------------|----------------------------------------------------------------------------------------------------|
|   | Name 🗢        | Description 🗢        | Devices A                                                                                                    |
|   | FindIT VMWare | Default device group | wapa0fa20, switch1f47a8,<br>RV130W, switche6f4d3,<br>switche6fa9f, RV134W,<br>wap0a5dee, wap0c0d40,<br>wap0c0dd0, wap0ca750,<br>switch12ccde, RV130W, RV320 |

2단계. Work(작업) 창의 왼쪽 상단 부분에서 +(더하기) 아이콘을 클릭하여 새 그룹을 만들거 나 추가합니다.

| t | ŵ 🕑           |                      | Q Search                                                                                                    |
|---|---------------|----------------------|----------------------------------------------------------------------------------------------------|
|   | Name 🗢        | Description 🗢        | Devices 📤                                                                                                    |
|   | FindIT VMWare | Default device group | wapa0fa20, switch1f47a8,<br>RV130W, switche6f4d3,<br>switche6fa9f, RV134W,<br>wap0a5dee, wap0c0d40,<br>wap0c0dd0, wap0ca750,<br>switch12ccde, RV130W, RV320 |

#### 3단계. 이름 필드에 그룹 이름을 입력합니다.

### 참고: 이 예에서는 무선 장치가 사용됩니다.

| Device | Group Management |                      |                                                                                                    |
|--------|------------------|----------------------|----------------------------------------------------------------------------------------------------|
| +      | ₿×               |                      | Q Search                                                                                                    |
| 0      | Name 🗢           | Description 🖨        | Devices \$                                                                                                    |
|        | Wireless Devices |                      | Please select •                                                                                                    |
| 0      | FindIT VMWare    | Default device group | wapa0fa20, switch1f47a8, RV130W,<br>switche6f4d3, switche6fa9f, wap0a5dee,<br>wap0c0d40, wap0c0dd0, switch12ccde,<br>RV320 |

4단계. Description(설명) 필드에 디바이스 그룹에 대한 설명을 *입력합니다*.

참고:이 예에서는 Cisco HQ가 사용됩니다.

| Device | e Group Management |                      |                                                                                                    |
|--------|--------------------|----------------------|----------------------------------------------------------------------------------------------------|
| +      | 🖹 🗙                |                      | Q Search                                                                                                    |
|        | Name 🗢             | Description 🖨        | Devices 🖨                                                                                                    |
|        | Wireless Devices   | Cisco HQ             | Please select                                                                                                    |
|        | FindIT VMWare      | Default device group | wapa0fa20, switch1f47a8, RV130W,<br>switche6f4d3, switche6fa9f, wap0a5dee,<br>wap0c0d40, wap0c0dd0, switch12ccde, |

5단계. Devices 드롭다운 목록에서 디바이스 그룹에 추가할 디바이스를 하나 이상 선택합니 다.한 번에 하나의 디바이스만 선택할 수 있습니다.

**참고:**이 예에서는 모든 WAP 디바이스가 추가됩니다.각 디바이스는 하나의 그룹의 멤버만 될 수 있습니다.선택한 디바이스가 이전에 다른 그룹의 구성원이었던 경우(이 경우 기본 디바이 스 그룹), 해당 그룹에서 제거됩니다.

| Device | e Group Management |                      |                                                                                            |
|--------|--------------------|----------------------|--------------------------------------------------------------------------------------------|
| +      | 🖹 🗙                |                      | Q Search                                                                                   |
| D      | Name 🖨             | Description 🗢        | Devices 🜩                                                                                  |
|        | Wireless Devices   | Cisco HQ             | Please select                                                                              |
| K      | FindIT VMWare      | Default device group | RV130W<br>switche6f4d3 ke,<br>switch12ccde d,<br>wapa0fa20<br>switche6fa9f<br>wap0c0d40 f1 |
|        |                    |                      | wap0a5dee<br>wap0c0dd0<br>RV320                                                            |

**참고:**각 디바이스가 추가되면 추가된 디바이스 그룹의 행 아래 테이블에 이름, 모델, MAC 주 소, IP 주소, 일련 번호 및 각 디바이스의 작업이 채워집니다.이제 기존 기본 그룹의 WAP 디바 이스가 무선 디바이스 그룹으로 이동됩니다.

| + | B | × 🕜            |        |                   | (             | Search                                                   |                                |
|---|---|----------------|--------|-------------------|---------------|----------------------------------------------------------|--------------------------------|
|   |   | Name 🖨         |        | Description 🖨     |               | Devices 🗢                                                |                                |
| 0 | > | FindIT VMWare  |        | Default device gr | oup           | switch1f47a8, RV<br>switche6f4d3, sw<br>switch12ccde, R\ | /130W,<br>vitche6fa9f,<br>/320 |
| S | ~ | Wireless Devic | es     | Cisco HQ          |               |                                                          |                                |
|   |   |                |        |                   |               |                                                          |                                |
|   |   | Name           | Model  | MAC<br>Address    | IP address    | Serial<br>Number                                         | Actions                        |
|   |   | wapa0fa20      | WAP571 | 00:41:D2:A0:F     | 192.168.1.103 | PSZ19521F1A                                              | 创                              |
|   |   | wap0c0d40      | WAP361 | 80:E8:6F:0C:0     | 192.168.1.110 | DNI1951A00G                                              | Ŵ                              |
|   |   | wap0a5dee      | WAP150 | 80:E8:6F:0A:5     | 192.168.1.125 | DNI1951A2K3                                              | Ŵ                              |
|   |   | wap0c0dd0      | WAP361 | 80:E8:6F:0C:0     | 192.168.1.124 | DNI1951A00R                                              | ŵ                              |

## 6단계. **저장**(플로피 디스크 아이콘)을 클릭하여 저장합니다.

| + 🖺        | ) × 🕜                             |        |                   | (             | Search                                                   |                                |
|------------|-----------------------------------|--------|-------------------|---------------|----------------------------------------------------------|--------------------------------|
|            | Name 🖨                            |        | Description 🖨     |               | Devices 🖨                                                |                                |
|            | FindIT VMWare                     |        | Default device gr | oup           | switch1f47a8, RV<br>switche6f4d3, sv<br>switch12ccde, RV | /130W,<br>vitche6fa9f,<br>/320 |
| <b>S</b> 1 | <ul> <li>Wireless Devi</li> </ul> | ces    | Cisco HQ          |               |                                                          |                                |
|            | Name                              | Model  | MAC<br>Address    | IP address    | Serial<br>Number                                         | Actions                        |
|            | wapa0fa20                         | WAP571 | 00:41:D2:A0:F     | 192.168.1.103 | PSZ19521F1A                                              | ١                              |
|            | wap0c0d40                         | WAP361 | 80:E8:6F:0C:0     | 192.168.1.110 | DNI1951A00G                                              | ١                              |
|            | wap0a5dee                         | WAP150 | 80:E8:6F:0A:5     | 192.168.1.125 | DNI1951A2K3                                              | ١                              |
|            | wap0c0dd0                         | WAP361 | 80:E8:6F:0C:0     | 192.168.1.124 | DNI1951A00R                                              | Ŵ                              |

## **참고:**아래 이미지는 새로 생성된 디바이스 그룹을 보여줍니다.

| + 1 | m Z              |                      | Q Search                                                                                                  |
|-----|------------------|----------------------|----------------------------------------------------------------------------------------------------|
|     | Name 🗢           | Description 🗢        | Devices 🗢                                                                                                 |
|     | FindIT VMWare    | Default device group | switch1f47a8, RV130W,<br>switche6f4d3, switche6fa9f,<br>RV134W, wap0ca750,<br>switch12ccde, RV130W, RV320 |
|     | Wireless Devices | Cisco HQ             | wapa0fa20, wap0a5dee,<br>wap0c0d40, wap0c0dd0                                                             |

이제 디바이스 그룹을 성공적으로 생성했어야 합니다.

#### 장치 그룹 수정

1단계. Device Group Management(디바이스 그룹 관리) 영역에서 수정할 그룹의 확인란을 선택합니다.

참고:이 예에서는 Wireless Devices 장치 그룹이 선택됩니다.

| + 🖺 🗙 🗭   |                    |                      | Q Search                                                                    |
|-----------|--------------------|----------------------|-----------------------------------------------------------------------------|
|           | Name ≑             | Description 🖨        | Devices 🖨                                                                   |
| 0         | FindIT VMWare      | Default device group | switch1f47a8, RV130W,<br>switche6f4d3, switche6fa9f,<br>switch12ccde, RV320 |
| <b>()</b> | > Wireless Devices | Cisco HQ             | •                                                                           |

2단계. 편집(스크라이브 아이콘)을 클릭하여 항목 필드를 수정할 수 있도록 합니다.

| ÷ | 🖺 🗙 🕜              |                      | Q Search                                                                    |
|---|--------------------|----------------------|-----------------------------------------------------------------------------|
|   | Name 🜩             | Description 🗢        | Devices 🜩                                                                   |
|   | FindIT VMWare      | Default device group | switch1f47a8, RV130W,<br>switche6f4d3, switche6fa9f,<br>switch12ccde, RV320 |
| • | > Wireless Devices | Cisco HQ             | •                                                                           |

3단계. 필요에 따라 변경합니다.그룹에서 이름, 설명, 장치 추가 또는 제거 할 수 있습니다.이 예에서는 장치 그룹 멤버가 제거됩니다.Actions(작업) 열에서 해당 멤버의 휴지통 아이콘을 클 릭합니다.

참고:삭제된 장치가 기본 그룹으로 이동됩니다.이 예에서는 wapa0fa20이 삭제됩니다.

|  | Name 🖨<br>Wireless Devices |       | Description 🖨 | Description 🖨 |               | Devices 🖨 |   |  |
|--|----------------------------|-------|---------------|---------------|---------------|-----------|---|--|
|  |                            |       | Cisco HQ      |               | wap0c0d40     |           | • |  |
|  | Name                       | Model | MAC Address   | IP address    | Serial Number | Actions   |   |  |
|  | wap0a5dee                  |       | 80:E8:6F:0A:5 | 192.168.1.125 |               | ۱<br>Ш    |   |  |
|  | wap0c0dd0                  |       | 80:E8:6F:0C:0 | 192.168.1.124 |               | Ŵ         |   |  |
|  | wapa0fa20                  |       | 00:41:D2:A0:F | 192.168.1.103 |               | Ŵ         |   |  |
|  | wap0c0d40                  |       | 80:E8:6F:0C:0 | 192.168.1.110 |               | Ŵ         |   |  |

4단계. Save(저장) 아이콘을 클릭하여 변경 사항을 저장합니다.

| +[ | 8                  | × 🕜       |                      | (              | Search                                                                      |                  |         |
|----|--------------------|-----------|----------------------|----------------|-----------------------------------------------------------------------------|------------------|---------|
|    |                    | Name 🖨    |                      | Description 🖨  |                                                                             | Devices 🖨        |         |
|    | FindIT VMWare      |           | Default device group |                | switch1f47a8, RV130W,<br>switche6f4d3, switche6fa9f,<br>switch12ccde, RV320 |                  |         |
| 8  | V Wireless Devices |           | es                   | Cisco HQ       |                                                                             |                  | •       |
|    |                    | Name      | Model                | MAC<br>Address | IP address                                                                  | Serial<br>Number | Actions |
|    |                    | wap0c0d40 | WAP361               | 80:E8:6F:0C:0  | 192.168.1.110                                                               | DNI1951A00G      | Ŵ       |
|    |                    | wap0a5dee | WAP150               | 80:E8:6F:0A:5  | 192.168.1.125                                                               | DNI1951A2K3      | Ŵ       |
|    |                    | wap0c0dd0 | WAP361               | 80:E8:6F:0C:0  | 192.168.1.124                                                               | DNI1951A00R      | Ŵ       |

장치 그룹을 수정했습니다.

#### 장치 그룹 삭제

1단계. Device Group Management(디바이스 그룹 관리) 영역에서 삭제할 그룹의 확인란을 선 택합니다.

**참고:**기본 장치 그룹은 삭제할 수 없습니다.

| + | <u>m</u> 7         | Q Search             |                                                                             |
|---|--------------------|----------------------|-----------------------------------------------------------------------------|
|   | Name 🜩             | Description \$       | Devices 🖨                                                                   |
|   | FindIT VMWare      | Default device group | switch1f47a8, RV130W,<br>switche6f4d3, switche6fa9f,<br>switch12ccde, RV320 |
| 0 | > Wireless Devices | Cisco HQ             | wapa0fa20, wap0a5dee,<br>wap0c0d40, wap0c0dd0                               |

2단계. 장치 그룹을 삭제하려면 Delete(삭제)(휴지통 아이콘)를 클릭합니다.

| +[ | <u>m</u> 2         | Q Search             |                                                                             |
|----|--------------------|----------------------|-----------------------------------------------------------------------------|
|    | Name 🜩             | Description 🖨        | Devices 🜩                                                                   |
| 0  | FindIT VMWare      | Default device group | switch1f47a8, RV130W,<br>switche6f4d3, switche6fa9f,<br>switch12ccde, RV320 |
| 8  | > Wireless Devices | Cisco HQ             | wapa0fa20, wap0a5dee,<br>wap0c0d40, wap0c0dd0                               |

참고:아래 메시지와 유사한 확인 메시지가 나타납니다.

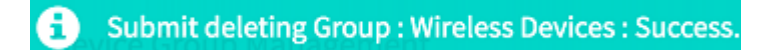

이제 디바이스 그룹을 성공적으로 삭제해야 합니다.